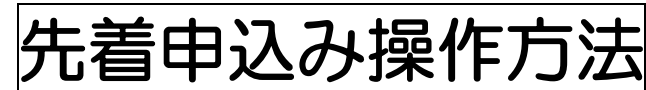

https://yoyaku-user.seagull-lc.com/zushi/

逗子市施設予約システム

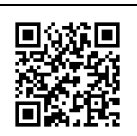

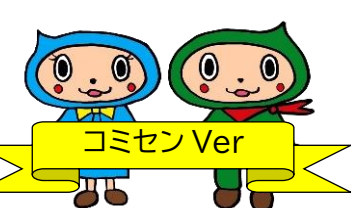

インターネット申込期間:使用月1か月前の1日午前9時から利用日の10日前まで

(1日が休館日の場合は翌開館日)

それ以降は窓口での申し込み後、即入金が必要になります。

空いている時間に2時間単位で予約ができます。 使用時間を変更する場合は、窓口で手続きをしてください。

① 逗子市施設予約システムにアクセスし、右上のログインをクリック

| < パソコ: | ン画面 >       |               |          |                    | < スマートフォン画面 >        |
|--------|-------------|---------------|----------|--------------------|----------------------|
| = /    | ~~          | K J           | <u> </u> | 5 ログイン+3<br>1 施設業内 |                      |
|        | 施設名・曜日などを入力 | 逗子市<br>予約システム |          | 極楽 Q               | 1<br>逗子市<br>施設予約システム |
|        |             |               |          |                    | 施設名・曜日などを入力          |

② ログインID(利用者番号)とパスワードを入力してログイン

| 施設予約システム      |  |
|---------------|--|
| ログイン          |  |
| ログイン I D      |  |
| א-פגא         |  |
| ログイン          |  |
| パスワードを忘れましたか? |  |
|               |  |

③ 検索ボタンをクリック

| 逗子市施設予約システム   | 1 施設案内      |
|---------------|-------------|
| ×=            | 逗子市         |
| ▶ トップページ      | 施設予約システム    |
| 🖪 ユーザー情報を確認する | 施設名・曜日などを入力 |
| 旦申請を確認する 11 6 |             |

\*検索欄をクリックすると、日時や曜日などを指定して絞込検索ができます。

#### ④ 予約をしたい施設を選択

| * | <b>逗子市</b><br>施設予約システム施設名・曜日などを入力 |  |
|---|-----------------------------------|--|
| 묘 | 空き状況を確認する場所を選択してください              |  |
|   | 文化プラザホール 市民交流センター 市立体育館           |  |
|   | 第一運動公園 池子の森自然公園 2間小学校区コミセン        |  |
|   | 小坪小学校区コミセン                        |  |
|   |                                   |  |

### ⑤ 使用したい部屋を選択(例では講堂)

| 空き | 状況を確認する | 施設を選択してくだ | さい  |
|----|---------|-----------|-----|
| Ç  | 講堂      | 会議室       | 学習室 |
|    | 和室      | 調理室       | 工作室 |

⑥ 当日から先の日付が表示されます。予約したい日付の時間帯でOとなっている部分をクリック またはドラッグし選択します。複数予約をする場合は、続けて日時を選択します。

(選択中のコマを確認するで確認ができます。)

右下の申請者情報入力へ進むをクリック

< パソコン画面 >

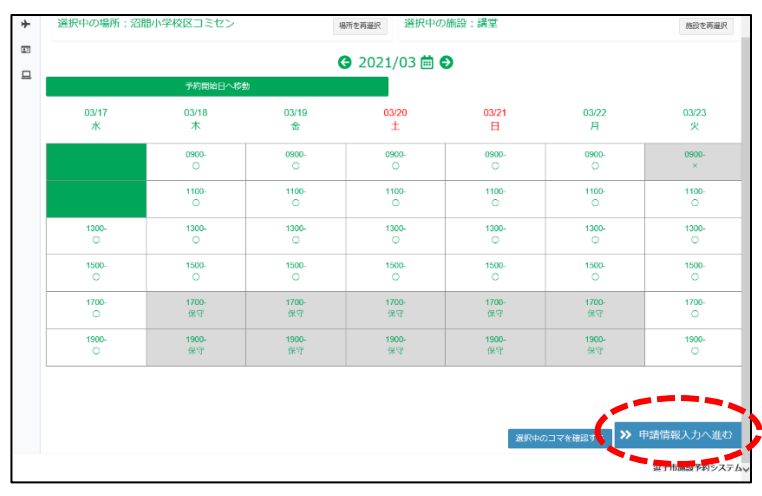

< スマートフォン画面 >

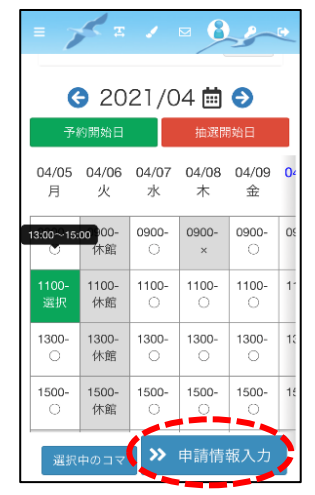

- ⑦ 使用目的を選択し、使用人数を入力後、次へをクリック
- < パソコン画面 >

| 中請種類         使用日         使用時間         使用施設         使用自約         使用人数           仮予約         2021/03/17         09:00~13:00         沼間小学校区コミセン 講堂         社交グンス ・         10                                                                                                    | Q -        |
|----------------------------------------------------------------------------------------------------|------------|
| 中請額類         使用         使用 <th< th=""><th></th></th<> |            |
| 仮予約 2021/03/17 09:00~13:00 沼間小学校区コミセン講堂 社交ダンス ↓ 10                                                                                                    |            |
|                                                                                                    |            |
|                                                                                                    |            |
|                                                                                                    |            |
|                                                                                                    |            |
|                                                                                                    |            |
|                                                                                                    |            |
|                                                                                                    |            |
|                                                                                                    |            |
|                                                                                                    |            |
|                                                                                                    |            |
|                                                                                                    |            |
|                                                                                                    |            |
|                                                                                                    |            |
|                                                                                                    |            |
|                                                                                                    |            |
|                                                                                                    |            |
|                                                                                                    |            |
|                                                                                                    |            |
|                                                                                                    |            |
|                                                                                                    |            |
|                                                                                                    |            |
|                                                                                                    |            |
|                                                                                                    |            |
|                                                                                                    |            |
|                                                                                                    |            |
|                                                                                                    |            |
|                                                                                                    |            |
|                                                                                                    |            |
|                                                                                                    |            |
|                                                                                                    |            |
|                                                                                                    |            |
|                                                                                                    |            |
|                                                                                                    |            |
|                                                                                                    |            |
|                                                                                                    |            |
|                                                                                                    |            |
|                                                                                                    |            |
|                                                                                                    | <b>》</b> 次 |
|                                                                                                    | <b>》</b> 次 |
|                                                                                                    | <b>》</b> 次 |
| 逗子市施設                                                                                                    | <b>》</b> 次 |

< スマートフォン画面 >

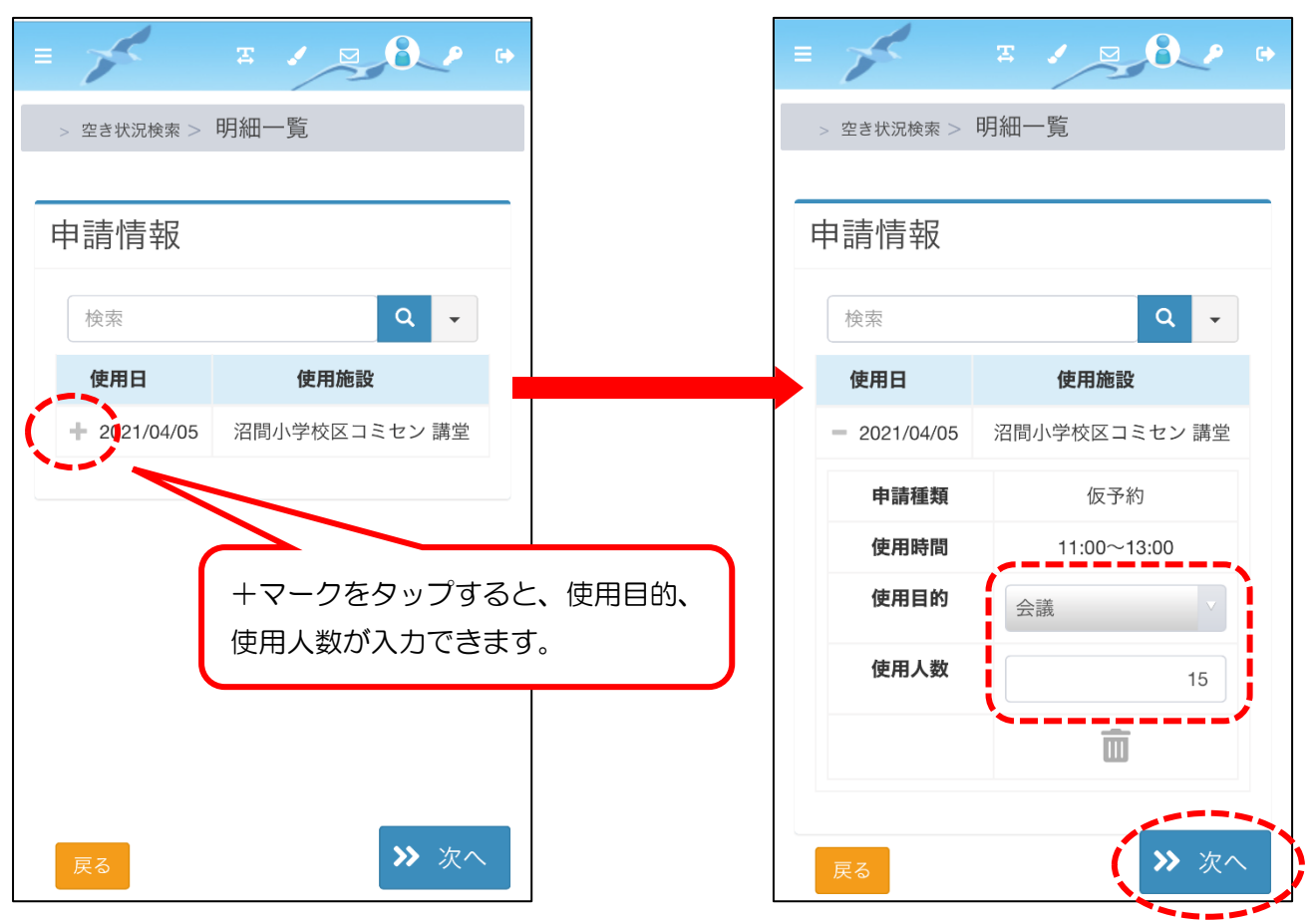

⑧ 内容を確認し、問題がなければ確定をクリック

#### <パソコン画面>

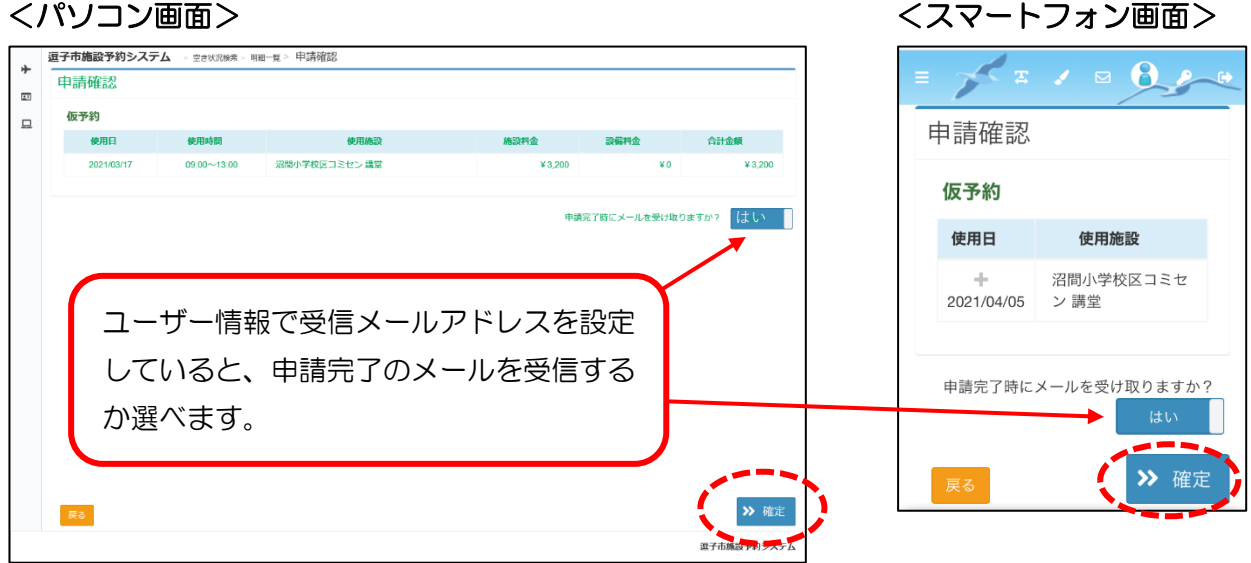

## ⑨ 登録確認画面ではいをクリック

| 登録確認                |     | ×  |
|---------------------|-----|----|
| 申請情報を登録します。よろしいですか? |     |    |
|                     | いいえ | はい |

申請完了の画面が表示されますので、これで予約の完了です。

申請済みの予約は左メニューの「申請を確認する」で確認できます。

\*スマートフォン画面では左上の 三 マークをタップし、メニュー画面を表示する。

< パソコン画面 >

< スマートフォン画面 >

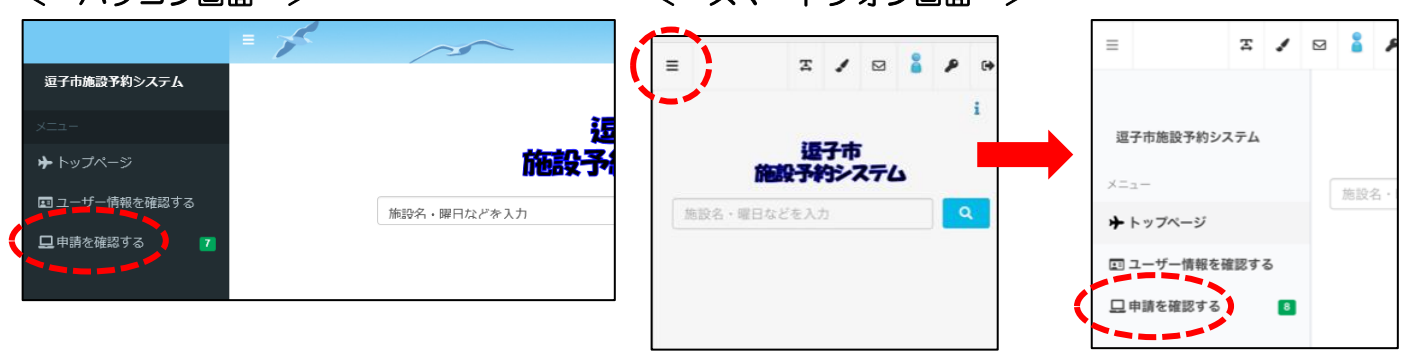

# 予約の取消し

\*入金済みの予約の取り消しは窓口で手続きが必要です。

① ログイン後、左メニューの「申請を確認する」をクリック

\*スマートフォン画面では左上の 三 マークをタップし、メニュー画面を表示する。

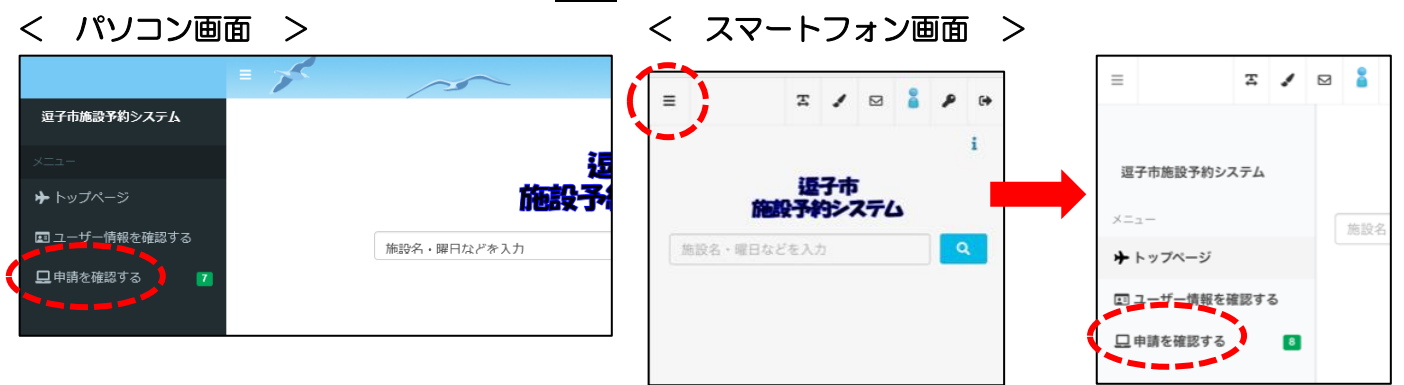

申請済みの予約が表示されます。

| <パソコ       | ン画面>        |                                          |           |         |    |    | <スマート:                  | フォン画面ン      |
|------------|-------------|------------------------------------------|-----------|---------|----|----|-------------------------|-------------|
| 申請区分       |             | 過去分を含めない                                 | 取消分を含めない  |         |    |    | = 7                     | 1 🖂 🛔 👂 🔶   |
|            |             |                                          |           |         | 検索 | •  | 甲間区分 予約<br>過去分を<br>取消分を | 040         |
| 使用日        | 使用時間        | 使用施設                                     | 申請番号      | 使用目的    | 状態 | 設備 |                         | Jav.        |
| 2021/03/16 | 11:00~13:00 | 沼間小学校区コミセン 講堂                            | 60-93-01  | 合唱/コーラス | 新規 | 無  | 校市                      | Q -         |
| 2021/03/20 | 15:00~17:00 | 沼間小学校区コミセン 学習室                           | 60-51-01  | 朗読      | 新規 | 無  | + 2021/03/16            | 11:00~13:00 |
| 2021/03/27 | 13:00~15:00 | 沼間小学校区コミセン 学習室                           | 60-51-02  | 朗読      | 新規 | 無  | - - 2021/03/20          | 15:00~17:00 |
| 2021/03/31 | 15:00~17:00 | 沼間小学校区コミセン 講堂                            | 60-117-01 | 合唱/コーラス | 新規 | 魚  | + 2021/03/27            | 13:00~15:00 |
| 2021/04/09 | 11:00~13:00 | 沼間小学校区コミセン 講堂                            | 60-115-01 | 合唱/コーラス | 変更 | 無  | + 2021/04/09            | 11:00~13:00 |
| 2021/04/15 | 14:00~16:00 | 沼間小学校区コミセン 講堂                            | 60-2-01   | ピアノ     | 新規 | 無  | + 2021/04/15            | 14:00~16:00 |
| 2021/05/01 | 11:00~13:00 | 辺間小学校反コミヤン 講堂                            | 60-77-01  | 合唱/コーラス | 新規 |    | + 2021/05/01            | 11:00~13:00 |
| 2021/05/12 | 11:00~12:00 | 2回17777000000000000000000000000000000000 | 60-3-01   | 紙工芸     | 新規 | 無  | 10.22                   | R会 变更 取消    |

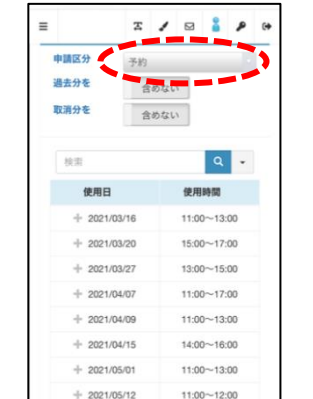

## ② 予約を取り消したいものを選択し取消をクリック < パソコン画面 >

| 申請区分 予約    | ~           | 過去分を含めない       | 取消分を含め    | 0/201   |       |              |
|------------|-------------|----------------|-----------|---------|-------|--------------|
|            |             |                |           |         | 検索    | •            |
| 使用日        | 使用時間        | 使用施設           | 申請番号      | 使用目的    | 状態    | 設備           |
| 2021/03/16 | 11:00~13:00 | 沼閣小学校区コミセン 講堂  | 60-93-01  | 合唱/コーラス | 新規    | 無            |
| 2021/03/20 | 15:00~17:00 | 沼間小学校区コミセン 学習室 | 60-51-01  | 朗読      | 新規    | fm.          |
| 2021/03/27 | 13:00~15:00 | 沼閣小学校区コミセン 学習室 | 60-51-02  | 朗読      | 新規    | fm           |
| 2021/03/31 | 15:00~17:00 | 沼間小学校区コミセン 講堂  | 60-117-01 | 合唱/コーラス | 新規    | 無            |
| 2021/04/09 | 11:00~13:00 | 沼間小学校区コミセン 講堂  | 60-115-01 | 合唱/コーラス | 2 D.  | 511          |
| 2021/04/15 | 14:00~16:00 | 沼間小学校区コミセン 講堂  | 60-2-01   | ピアノ     | 新規    | <del>m</del> |
| 2021/05/01 | 11:00~13:00 | 沼閣小学校区コミセン 講堂  | 60-77-01  | 合唱/コーラス | 新規    | fm.          |
| 2021/05/12 | 11:00~12:00 | 沼間小学校区コミセン 会議室 | 60-3-01   | 紙工芸     | 約規    | fitt         |
|            |             |                |           |         | 周田 開会 | 28 B/A       |

## < スマートフォン画面 >

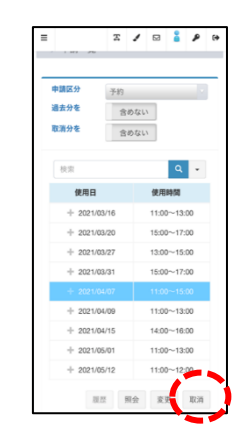

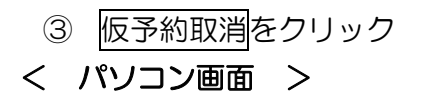

<スマートフォン画面>

<スマートフォン画面>

| 青確認        |             |               |         |                |             |                 |                   |
|------------|-------------|---------------|---------|----------------|-------------|-----------------|-------------------|
| 1.15500    |             |               |         |                |             | > 中語一覧 > 本      | 予約取消確認            |
| 予約         |             |               |         |                |             |                 |                   |
| 使用日        | 使用時間        | 使用施設          | 施設料金    | 設備料金           | 合計金額        | 申請確認            |                   |
| 2021/04/09 | 11:00~13:00 | 沼間小学校区コミセン 講堂 | ¥ 1,600 | ¥O             | ¥1,600      | 本予約             |                   |
|            |             |               |         |                |             | 使用日             | 使用施設              |
|            |             |               | 本予約日    | 2消完了時にメールを受け取り | りますか? はい    | +<br>2021/04/07 | 沼間小学校区コミセン 講<br>堂 |
| <u>г</u> - | -ザー情報       | で受信メールを設      | 定していると  |                |             | 本予約取消完          | 了時にメールを受け取ります     |
| <b>マ</b> 4 | 的取消のメ       | ールを受信するか      | 選べます。   |                | 偏系約取消       |                 |                   |
| זיר<br>∎   |             |               |         |                | IX J*#J4X/H |                 |                   |

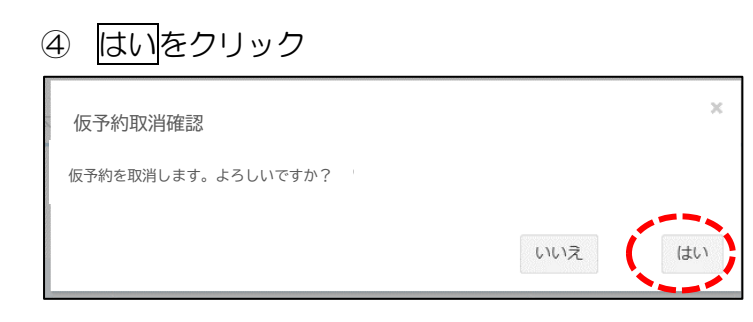

⑤ 複数ある場合は申請一覧へで戻り、1件ずつ繰り返します。

## < パソコン画面 >

| 予約を取消ました。以下の | 内容をご確認ください。 |             |               |            | > 仮予約          | 約取消  | 院了   |      |     |    |
|--------------|-------------|-------------|---------------|------------|----------------|------|------|------|-----|----|
|              |             |             |               |            |                |      |      |      |     |    |
| <b>反予約</b>   |             |             |               |            | 仮予約を取得<br>ださい。 | 自まし7 | こ。以「 | トの内容 | をこ雊 | ぷ< |
| 申請番号         | 使用日         | 使用時間        | 使用施設          | 設備有無       |                |      |      |      |     | _  |
| 60-115-01    | 2021/04/09  | 11:00~13:00 | 沼間小学校区コミセン 講堂 | <u> </u>   | 仮予約耶           | 又消牙  | 完了   |      |     |    |
|              |             |             |               |            | 仮予約            |      |      |      |     |    |
|              |             |             |               |            | 使用日            |      |      | 使用施設 | ž   |    |
|              |             |             |               |            |                | 07   | 沼間小  | 学校区コ | ミセン | 講当 |
|              |             |             |               | 申請一覧へ TOPへ |                |      |      |      |     |    |

予約の変更

\*入金済みの予約の変更は窓口での手続きが必要です。 使用目的、人数の変更が可能です。 1時間単位で使用時間を変更する場合は、窓口で手続きをしてください。

① ログイン後、左メニューの「申請を確認する」をクリック

\*スマートフォン画面では左上の 三マークをタップし、メニュー画面を表示する。

< パソコン画面 >

< スマートフォン画面 >

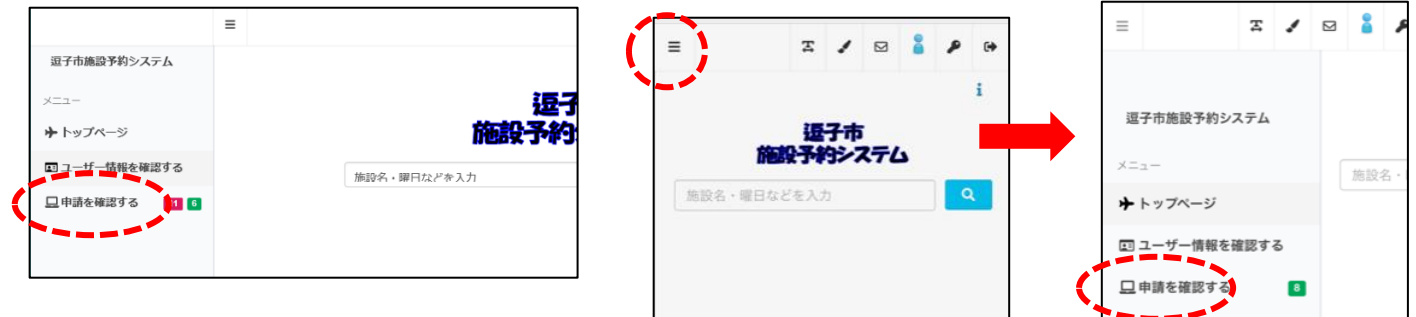

申請済みの予約が表示されます。

② 予約内容を変更するものを選択し変更をクリック

< パソコン画面 >

|            |             |                |          |         | 検索 | ۹. |
|------------|-------------|----------------|----------|---------|----|----|
| 使用日        | 使用時間        | 使用施設           | 申請番号     | 使用目的    | 状態 | 設備 |
| 2021/03/16 | 11:00~15:00 | 沼間小学校区コミセン 講堂  | 60-93-01 | 合唱/コーラス | 新規 | 無  |
| 2021/03/20 | 15:00~17:00 | 沼間小学校区コミセン 学習室 | 60-51-01 | 朗読      | 新規 | 無  |
| 2021/03/27 | 13:00~15:00 | 沼間小学校区コミセン 学習室 | 60-51-02 | 朗読      | 新規 | 無  |
| 2021/04/12 | 10:00~12:00 | 沼間小学校区コミセン 和室  | 60-45-01 | 茶道      | 新規 | 無  |
| 2021/04/15 | 14:00~16:00 | 沼間小学校区コミセン 講堂  | 60-2-01  | ピアノ     | 新規 | 無  |
| 2021/05/12 | 11:00~12:00 | 沼間小学校区コミセン 会議室 | 60-3-01  | 紙工芸     | 新規 | 無  |

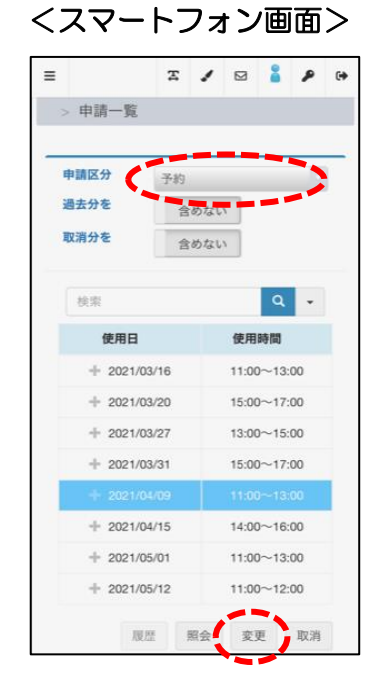

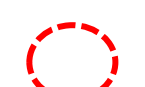

③ 変更したい箇所を入力し、次へをクリック
 イソコン画面 >

| ▶<br>申請情報                                                                                                    | =                                                                                                    |                                                                                                    |
|----------------------------------------------------------------------------------------------------|----------------------------------------------------------------------------------------------------|----------------------------------------------------------------------------------------------------|
|                                                                                                    | > 中調一覧 > 明細一覧 (変更)                                                                                                    |                                                                                                    |
| 中語結果 使用日 使用時間 使用施力 医血管管 化四丁酸 医二乙酸                                                                                                    |                                                                                                    | 甲請情報                                                                                                    |
| (研予約 202103/16 11.00 ▼ 15.00 ▼ 202103/16 11.00 ▼ 15.00 ▼ 202103/16 11.00 ▼ 15.00 ▼ 202103/16 11.00 ▼ 10 面                                                                                                    | 申請情報                                                                                                    | 検索 Q -                                                                                                    |
|                                                                                                    | 検索 Q -                                                                                                    | 使用日 使用施設                                                                                                    |
|                                                                                                    | 使用施設                                                                                                    | - 沼間小学校区コミセン 講堂<br>2021/04/09                                                                                                    |
|                                                                                                    | + 沼間小学校区コミセン 講堂<br>2021/04/09                                                                                                    |                                                                                                    |
|                                                                                                    |                                                                                                    | 使用時間 11:00 ~ 13:00                                                                                                    |
|                                                                                                    |                                                                                                    | 使用目的                                                                                                    |
|                                                                                                    |                                                                                                    |                                                                                                    |
|                                                                                                    |                                                                                                    | 10 10 10 10 10 10 10 10 10 10 10 10 10 1                                                                                                    |
|                                                                                                    |                                                                                                    |                                                                                                    |
|                                                                                                    |                                                                                                    |                                                                                                    |
| 🖉 🖉 🖉                                                                                                    | <b>Z</b>                                                                                                    | 戻る 次へ                                                                                                    |
|                                                                                                    |                                                                                                    |                                                                                                    |
|                                                                                                    |                                                                                                    |                                                                                                    |
|                                                                                                    | +マークをタップ                                                                                                    | オスと 時間 庙田                                                                                                    |
|                                                                                                    | TR 22992                                                                                                    | 9 つこ、 15回、 区市                                                                                                    |
|                                                                                                    | 目的、使用人数が                                                                                                    | 入力できます。                                                                                                    |
|                                                                                                    |                                                                                                    |                                                                                                    |
| 4) 間違いかなけれは変更をクリック                                                                                                    |                                                                                                    |                                                                                                    |
|                                                                                                    |                                                                                                    |                                                                                                    |
| < パリコン画面 >                                                                                                    | < 73                                                                                                    | マートフォン画面>                                                                                                    |
| < パソコン画面 >                                                                                                    | <23                                                                                                    | マートフォン画面>                                                                                                    |
| < パソコン画面 >                                                                                                    |                                                                                                    | マートフォン画面>                                                                                                    |
| < パソコン画面 ><br>*<br><u> 選子市編録予約システム ・ 中語一貫 (東京) &gt; 申請構窓 (変更)</u><br>申請確認                                                                                                    | <23 <sup>-</sup>                                                                                                    | マートフォン画面>                                                                                                    |
| < パソコン画面 >                                                                                                    |                                                                                                    | マートフォン画面><br>エ ノ 2<br>- <sup>(</sup> ) 9年-( (2 ) ) 申請確認 ( 交                                                                                                    |
| く パソコン画面 >           選手市場給予約システム、+RA-五・RAH-五 (SP) > 申請確認 (変更)           申請確認           (項予約)                                                                                                    | (スマー)     (マー)     ( | マートフォン画面><br>エ ノ 2<br>- <sup>東 )</sup> 明紀-東 (東東) > 申請確認 (変                                                                                                    |
| ペ パソコン画面 >                                                                                                    | (大) (1) (1) (1) (1) (1) (1) (1) (1) (1) (1                                                                                                    | マートフォン画面><br>エ ノ 2<br>- <sup>東</sup> · <sup>9</sup> 昭- <sup>東</sup> (欧ジ > 申請確認 (変                                                                                                    |
| く パソコン画面 >           2         プサロシステム → 中第一名 - 明第一名 (2.9) > 申請陥認 (定.9)           申請確認            2         存方り           2         2           2         2           2         2           2         2           2         2           2         2           2         2           2         2021/03/16           1100~13.00         2           2         2           2         2021/03/16           1100~13.00         2           2         2           2         2           2         2           2         2           2         2           2         2           2         2           2         2           2         2           2         2           2         2           2         2           2         2           2         2           2         2           2         2           2         2           2         2           2         2 <t< th=""><th></th><th>マートフォン画面&gt;<br/>エ ノ ロ<br/>・ PE-FE (RE) &gt; 申請確認 (交<br/>確認</th></t<> |                                                                                                    | マートフォン画面><br>エ ノ ロ<br>・ PE-FE (RE) > 申請確認 (交<br>確認                                                                                                    |
| く パソコン画面 >           ■         ■           ■         ■           ■         ■           ■         ●           ■         ●           ■         ●           ■         ●           ■         ●           ■         ●           ■         ●           ■         ●           ■         ●           ■         ●           ■         ●           ■         ●           ■         ●           ■         ●           ■         ●           ■         ●           ■         ●           ●         ●           ●         ●           ●         ●           ●         ●           ●         ●           ●         ●           ●         ●           ●         ●           ●         ●           ●         ●           ●         ●           ●         ●           ●         ●           ●         ●           ●         ●           ●                                                                                                    | くスマ                                                                                                    | マートフォン画面><br>エ 2 2 2 2 0 0 0 0 0 0 0 0 0 0 0 0 0 0 0                                                                                                    |
| く パソコン画面 >           20         27市施設予約システム → ##→頁 - ((東) > 申請確認 (変更)           申請確認            20            21            23            24            25            27:00.016            27:00.016            27:00.016            27:00.016            27:00.016            27:00.016            27:00.016            11:00~13:00                                                                                                    |                                                                                                    | マートフォン画面><br>エ ノ 2<br>- 軍 · 明H-町 (RE) > 申請確認(変<br>確認<br>約                                                                                                    |
| く パソコン画面 >           変子市論録予約システム - ##→昇 - ###→昇 (実型) > 単請確認 (変更)           申請確認           使売り           差別         使用日         使用日         使用金属         登場外金属         登場料金           単請定         2021/03/16         11:00~13:00         近間小学校区コミセン 講習         ¥1,600         ¥0                                                                                                    |                                                                                                    | マートフォン画面><br>エ ノ 2 。 P (*<br>-国 - 同編-国 (RE) > 申請確認 (変<br>確認<br>約                                                                                                    |
| く パソコン画面 >           変子市施設予約システム - +==-g - +HE-g (ge) > 申請確認 (安史)           申請確認           使予約           室 202103/16         約月時 後月時 後月時 2015           単素変更 202103/16         1100~13.00         京時小学校区コミセン 講習         ¥ 1,500         ¥ 0                                                                                                    | C ス で     C ス で      C ス で      C ス で      C ス | マートフォン画面><br>エ 2 2 2 2 0 0 0 0 0 0 0 0 0 0 0 0 0 0 0                                                                                                    |
| く パソコン画面 >           運行市施設予約システム・##-g・##-g (20) > 申請確認 (変更)           申請確認           便行約           整理         整理時間 整備           整理         整理時間 整備           建築型         2021/03/16         1100~13.00           単調変更完了時にメールを受け取りま                                                                                                    |                                                                                                    | マートフォン画面><br>エ 2 日 2 0 (東)<br>-国 · 明田一覧 (変更) > 申請確認 (変<br>確認<br>終<br>を用日 使用施設<br>を 2021/04/09 沼間小学校区コミセ                                                                                                    |
| く パソコン画面 >                                                                                                    | くスマ<br>()<br>()<br>()<br>()<br>()<br>()<br>()<br>()<br>()<br>()                                                                                                    | マートフォン画面><br>エ ビ ロ ・ ・ ・ ・ ・ ・ ・ ・ ・ ・ ・ ・ ・ ・ ・ ・ ・ ・                                                                                                    |
| く パソコン画面 >           ####################################                                                                                                    | くスマ<br>()<br>()<br>()<br>()<br>()<br>()<br>()<br>()<br>()<br>()                                                                                                    | マートフォン画面><br>エ ビ 図 ・ P (*<br>-国 · 明田一国 (定更) > 申請確認 (交<br>確認<br>終<br>2021/04/09 沼間小学校区コミセ<br>> 講堂                                                                                                    |
| く パソコン画面 >          ####################################                                                                                                    | くスマー<br>(型) (1) (1) (1) (1) (1) (1) (1) (1) (1) (1                                                                                                    | マートフォン画面>         エ ノ ロ ・ ・ ・ ・ ・ ・ ・ ・ ・ ・ ・ ・ ・ ・ ・ ・ ・ ・                                                                                                    |
| く パソコン画面 >                                                                                                    | くスマー<br>(見)<br>(見)<br>(見)<br>(見)<br>(見)<br>(見)<br>(見)<br>(見)<br>(見)<br>(見)                                                                                                    | マートフォン画面>         エ ノ ロ ・ ・         エ ノ ロ ・・         -馬 ・ 明紀一覧 (変更) > 申請確認 (変         確認         約         ・ 2021/04/09 沼間小学校区コミセ<br>ン 講堂         ・ 2021/04/09 沼間小学校区コミセ<br>ン 講堂                                                                                                    |
| く パソコン画面 >                                                                                                    | くスマー<br>(見)<br>(見)<br>(見)<br>(見)<br>(見)<br>(見)<br>(見)<br>(見)<br>(見)<br>(見)                                                                                                    | マートフォン画面>         マノロシン画面         マノロシン画確認(変)         市場・明細一覧(変更)>申請確認(変)         確認         次         (変)         (変)         (変)         (変)         (変)         (変)         (変)         (変)         (変)         (変)         (変)         (変)         (変)         (変)         (変)         (変)         (変)         (変)         (変)         (変)          (変)         (変)         (変)         (変)         (変)         (変)         (変)         (変)         (変)         (変)         (変)         (変)         (変)         (変)         (変)         (変)         (変)         (変)         (変)         (変)         (変)         (変)         (変)         ( 変)         ( 変)         ( 変)                                                                                                    |
| く パソコン画面 >           ごま市施設予約システム・##=#、(##) * #時間報送 (@#)           申請確認           (#7%)           (#7%)           2#           2021/03/6           1100~1300           第時/学校区コミセン 講座           ************************************                                                                                                    | くスス                                                                                                    | マートフォン画面>         マ マ マ マ マ マ マ マ マ マ マ マ マ マ マ マ マ マ マ                                                                                                    |
| く パソコン画面 >           ごます施設予約システム・##-#、#WHE-# (20) > 申請確認 (20)           申請確認           (年79)           (日本79)           (日本70)           (日本70)           (日本70)                                                                                                    | くスマー<br>(単語)<br>(学)? (はい)<br>(す)?? (はい)<br>(か) (注)<br>(す)? (はい)<br>(す)? (はい)<br>(す)? (はい)<br>(す)? (はい)<br>(す)? (はい)<br>(す)? (はい)<br>(す)? (はい)<br>(す)? (ま)<br>(す)? (ま)? (ま)? (ま)? (ま)? (ま)? (ま)? (ま)? (ま                                                                                                    | マートフォン画面>         エ ビ ジ ジ ・         -馬 ・ 明紀一覧 (変更) > 申請確認 (変         確認         次         (数         (数         (数         (数         (数         (支) (21/04/09)         (次)         (支) (21/04/09)         (次)         (支) (21/04/09)         (支) (21/04/09)         (21/04/09)         (21/04/09)         (21/04/09)         (21/04/09)         (21/04/09)         (21/04/09)         (21/04/09)         (21/04/09)         (21/04/09)         (21/04/09)         (21/04/09)         (21/04/09)         (21/04/09)         (21/04/09)         (21/04/09) |
| く パソコン画面 >           ごす市協協予約システム・###_第 (KRD) > 申請確認(後定)           申請確認           低野約           経費         経費施設(特徴)           単請定意気(新した)         経費施設(特徴)           レーザー情報で受信メールアドレスを設定し、<br>予約変更のメールを受信するか選べます。                                                                                                    | くスマー<br>「「「「」」」 「「」」」 「「」」」 「「」」」 「「」」」 「「」」」 「「」」」 「「」」」 「「」」」 「「」」」 「「」」」 「「」」」 「「」」」 「「」」」 「「」」」 「「」」 「」」 「」」 「」」 「」」 「」」 「」」 「」」 「」」 「」」 「」」 「」」 「」」 「」 「                                                                                                    | マートフォン画面>         マ マ マ マ マ マ マ マ マ マ マ マ マ マ マ マ マ マ マ                                                                                                    |

< スマートフォン画面 >

⑤ 変更確認画面ではいをクリック

| 変更確認                |     | ×  |
|---------------------|-----|----|
| 申請情報を変更します。よろしいですか? |     |    |
|                     | いいえ | はい |

#### ⑥ 複数ある場合は申請一覧で戻り、1件ずつ繰り返す

## < パソコン画面 >

| ~ | <b>逗子市施設予約システム</b> > 変更申請完了 |          |            |             |               |                            |  |  |
|---|-----------------------------|----------|------------|-------------|---------------|----------------------------|--|--|
|   | 予約の変更が完了しました。以下の内容をご確認ください。 |          |            |             |               |                            |  |  |
| 묘 |                             |          |            |             |               |                            |  |  |
|   | 仮予約                         |          |            |             |               |                            |  |  |
|   | 操作                          | 申請番号     | 使用日        | 使用時間        | 使用施設          | 設備有無                       |  |  |
|   | 変更                          | 60-93-01 | 2021/03/16 | 11:00~13:00 | 沼間小学校区コミセン 講堂 | <del>111</del>             |  |  |
|   |                             |          |            |             |               |                            |  |  |
|   |                             |          |            |             |               | 申請一覧へ  サ TOPへ  立子市施設予約システム |  |  |

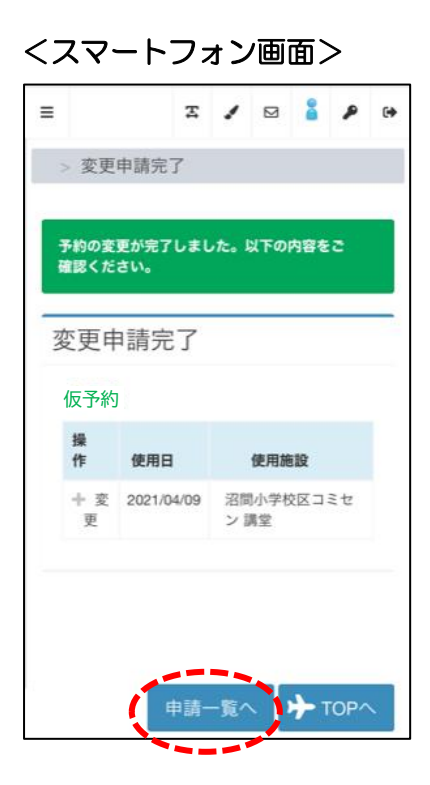